## 「危険なダウンロードがブロックされました」と表示される場合

バージョンアッププログラムをダウンロード中に「危険なダウンロードがブロックされました」と 表示され、ダウンロードがうまくいかない場合は、以下の手順で操作を行ってください。

## <手順>

1. バージョンアッププログラムをダウンロード中に「危険なダウンロードがブロックされました」と 表示された場合は、画面右上の「!!」ボタンをクリックします。

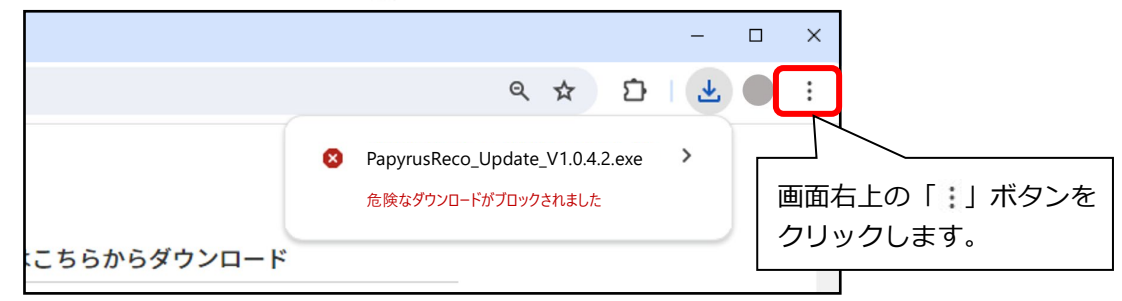

2. 「ダウンロード」をクリックします。

|    |                 | – 🗆 X             |
|----|-----------------|-------------------|
|    | \$              | D   ₹ ● :         |
|    | 新しいタブ           | Ctrl+T            |
| Ľ  | 新しいウィンドウ        | Ctrl+N            |
| ~  | 新しいシークレット ウィンドウ | Ctrl+Shift+N      |
|    |                 | 「ダウンロー            |
| ©च | パスワードと自動入力      | クリックしま            |
| 5  | 履歴              | >                 |
| *  | ダウンロード          | Ctrl+J            |
| \$ | ブックマークとリスト      | >                 |
| D  | 拡張機能            | >                 |
| Ū  | 閲覧履歴を消去         | Ctrl+Shift+Delete |

3. 該当のファイルの項目を確認し、項目内の「危険なファイルを保存」をクリックします。

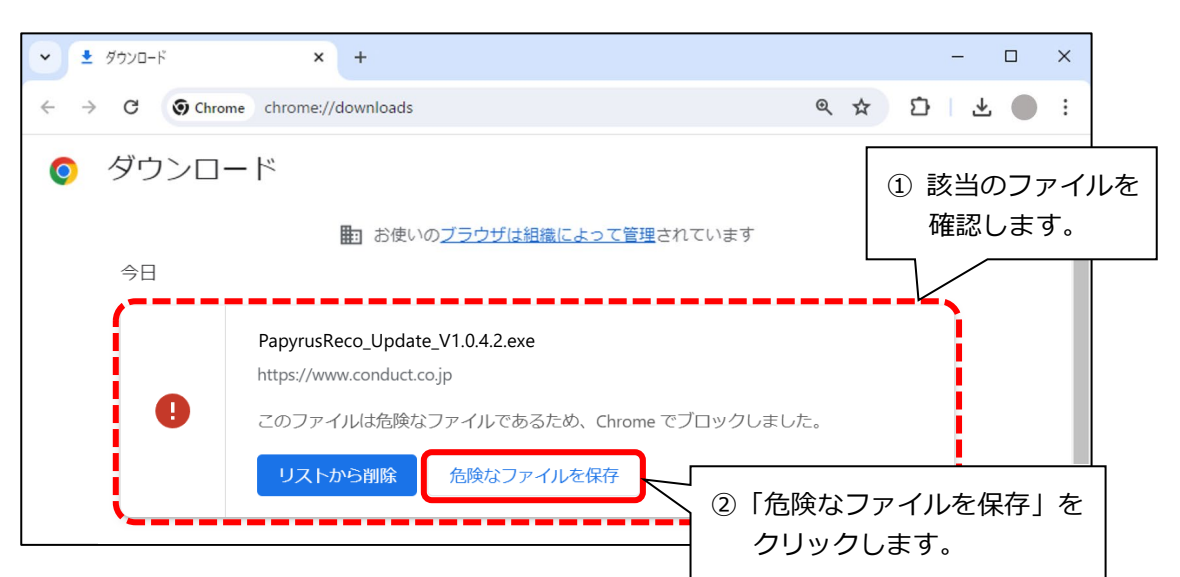

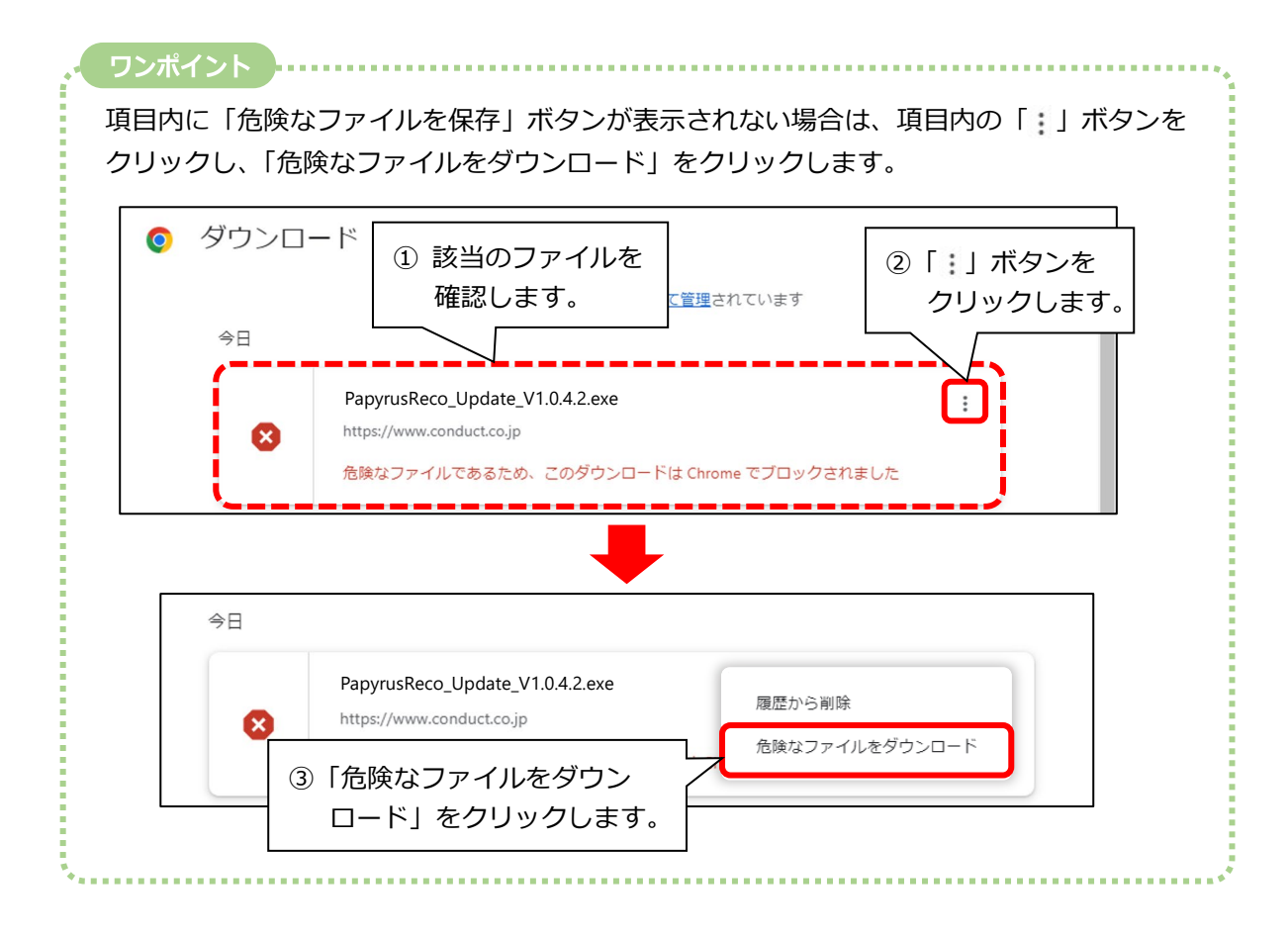

4. 「危険なファイルを保存しますか?」と表示されます。「続行する」をクリックします。

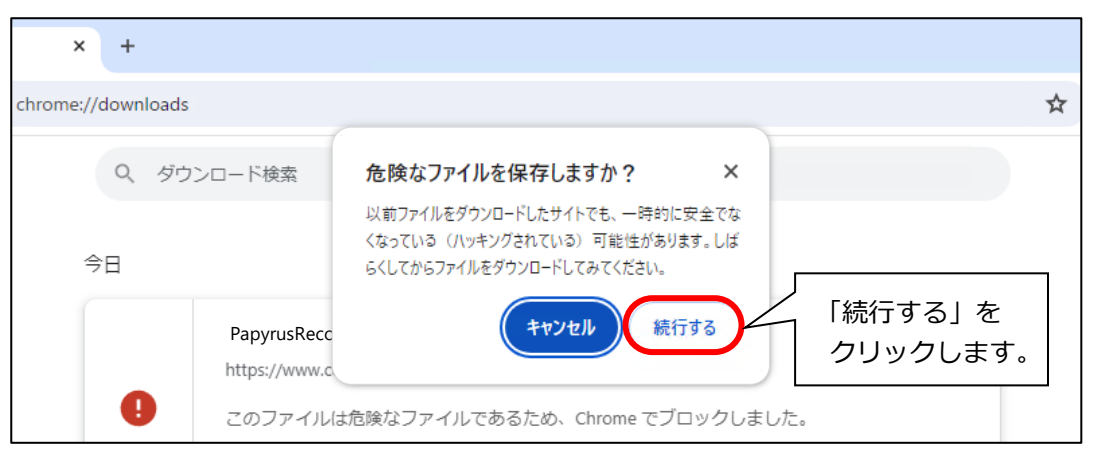

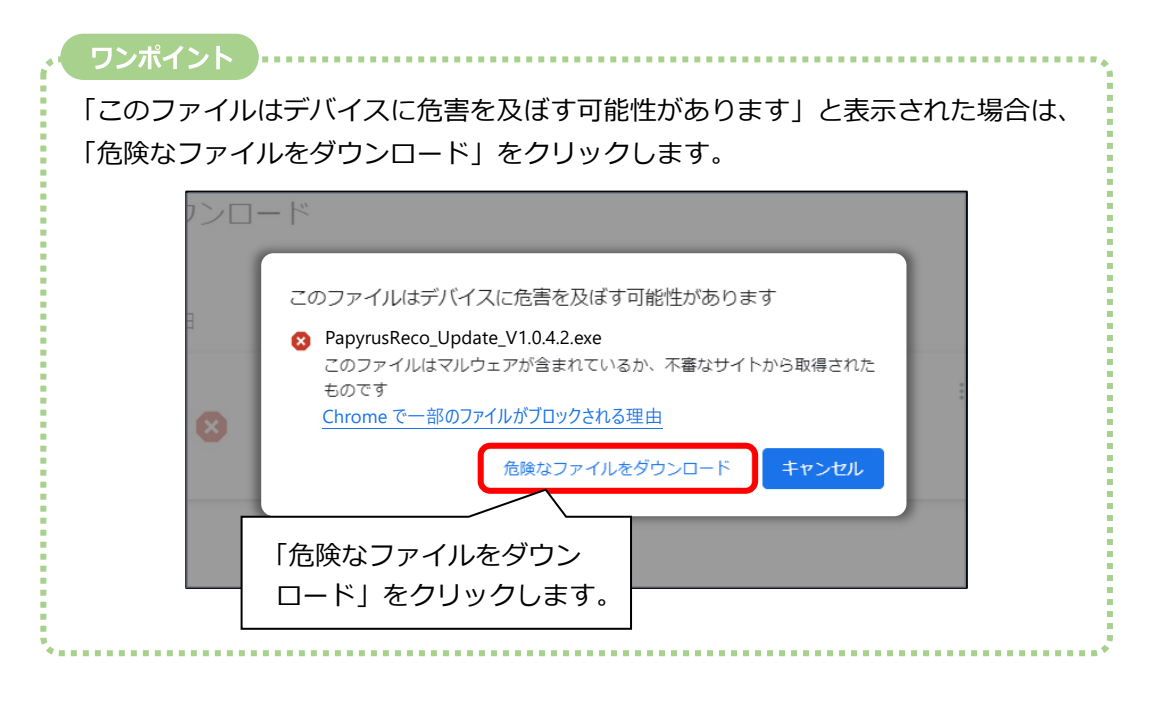

5. ファイル名をクリックします。

バージョンアップ手順書をご覧いただき、バージョンアップ作業を行ってください。

| <ul> <li>・ 生 ダウンロード × +</li> </ul>                                                               |                                                   |       | _      |   | × |
|--------------------------------------------------------------------------------------------------|---------------------------------------------------|-------|--------|---|---|
| $\leftrightarrow$ $\rightarrow$ C O Chrome chrome://download                                     | ls                                                | @ ☆ ⊡ | ⊥      |   | : |
| <ul> <li>ダウンロード</li> <li>今日</li> <li>PapyrusReco_Up<br/>https://www.condu<br/>フォルダを開く</li> </ul> | ファイル名をクリックし、<br>バージョンアップを行って<br>date_V1.0.4.2.exe | ください。 | ]<br>× | Q | * |